## How to Find a Course in SkillSoft

- 1. From the Course Catalog, click on the SkillSoft hyperlink at the bottom of a Course.
- 2. Log-in with your EUID and Password. You will arrive at the SkillSoft Dashboard.
- 3. On the top right hand corner;
  - 3.1. Click on the Select Button and filter to Courses
  - 3.2. Search for the Course Name in the Search box.
  - 3.3 Find the course in the listings
  - 3.4 Click Launch or click on the course to learn more, then click Launch to begin.

4. For a detailed overview on using SkillSoft, click on the tutorial under How Do I Get Started at the bottom of the SkillSoft Dashboard.

## BUSINESS Support Services UNT | SYSTEM